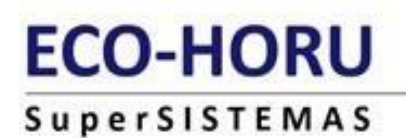

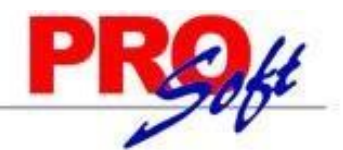

# **SuperNÓMINA**

GUIA DE INSTALACION Y CONFIGURACION

## > Instalación de SuperNOMINA

Este documento le ayudará a efectuar la instalación del sistema, configurar los diferentes elementos que lo componen así como a efectuar el cálculo de nómina de una manera rápida y sencilla.

### **1. Instalación de SuperNÓMINA 2018**

- 1.1 Bienvenidos
- 1.2 Requerimientos
- 1.3 Descarga del sistema
- 1.4 Instalación del Sistema
- 1.5 Instalación de la Actualización
- 1.6 Instalación de la Ayuda
- 4 2. <u>Recomendaciones para Windows Vista</u>
  - 3.1Seguridad en Windows Vista

#### 1. Instalación de SuperNÓMINA 2018

SuperNÓMINA, es considerado uno de los sistemas administrativos más completos a nivel nacional para el proceso de nóminas y su manejo del histórico, así como también para el cálculo y retenciones de impuestos, despensa, ahorro, emisión de la cédula de liquidación IMSS/INFONAVIT y declaraciones anuales de ISR, Crédito al Salario, Sueldos y Salarios.

Actualmente se encuentra en su etapa de madurez con más de 20 años de recopilaciones de sabiduría de importantes empresas a nivel nacional. Agradecemos sinceramente su preferencia y lo invitamos a consultar cualquier duda que tenga en la utilización de nuestro manual de operación; ya sea con nuestros distribuidores o directamente con nosotros y con mucho gusto le atenderemos.

#### 1.2 Requerimientos.

#### Base de datos comercial Access incluida en SuperNÓMINA.

| Para        | un                                       | usuario                                                  | у                  | hasta | 100 | trabajadores. | Para        | hasta                                   | 5                              | usuarios                                           | у         | hasta | 1000 | trabajadores. |
|-------------|------------------------------------------|----------------------------------------------------------|--------------------|-------|-----|---------------|-------------|-----------------------------------------|--------------------------------|----------------------------------------------------|-----------|-------|------|---------------|
| •<br>•<br>• | Procesad<br>Memoria<br>100 MB<br>Windows | dor Pentium<br>a 1 GB.<br>de disco dur<br>s XP, Vista, 7 | 4.<br>o.<br>7 u 8. |       |     |               | •<br>•<br>• | Procesa<br>Memoria<br>10 GB c<br>Window | dor<br>a 2 (<br>le di<br>/s XF | Intel core 2<br>GB.<br>isco duro.<br>P, Vista, 7 u | duc<br>8. | ).    |      |               |

Base de datos profesional SQL Server 2000, 2005, 2008 ó 2012 no incluida en SuperNÓMINA.

| Para hasta 10 ó más usuarios y hasta 3000 ó más trabajadores.                                                                              |                                                                                                    |  |  |  |  |  |
|----------------------------------------------------------------------------------------------------|----------------------------------------------------------------------------------------------------|--|--|--|--|--|
| Servidor o computadora que aloja el sistema y la base de datos.                                                                            | Cliente o computadora de cada usuario.                                                                                             |  |  |  |  |  |
| <ul> <li>Procesador Intel core 2 duo.</li> <li>Memoria 4 GB</li> <li>100 GB de disco duro.</li> <li>Windows Server 2008 ó 2012.</li> </ul> | <ul> <li>Procesador Pentium 4.</li> <li>Memoria 1 GB.</li> <li>100 MB de disco duro.</li> <li>Windows XP, Vista, 7 u 8.</li> </ul> |  |  |  |  |  |

Página 1 de 10

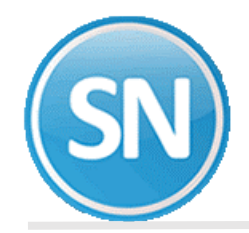

#### Configuración del SQL Server

- Se requiere que este activado el modo de autentificación de SQL Server o modo mixto.
- El usuario de SQL Server que será utilizado por SuperNÓMINA debe de tener derechos para crear, borrar, restaurar y respaldar Bases de datos de SQL server.

#### Requisitos de instalación.

Antes de instalar **SuperNÓMINA 2018** es necesario tener actualizado el Sistema Operativo Windows con los siguientes Componentes:

Instalación del motor de Base de Datos JET versión 4 SP6

- JET PARA WINDOWS 9xNT (Para Windows 95, 98 y NT)
- JET PARA WINDOWS ME (Para windows Millenium)
- JET PARA WINDOWS 2000/XP (Para windows 2000 y XP)

Instalación de los Objetos de Acceso a Datos ADO 2.6 SP

- MDAC\_TYP 2.6
- Mdac Repair XP sp2 (Repara el problema de 'Error de automatización')

Instalación del Visor de reportes

• Setup EHR Viewer

Los cuales podrá bajar de la página Web <u>http://www.eco-horu.com.mx</u>. Es recomendable crear una carpeta en su disco duro para guardar los archivos necesarios para la instalación. *Ejemplo: <u>C: Temp</u>*.

A continuación se menciona como se presentan los archivos en la página Web y el nombre físico del archivo para una mejor identificación al bajarlos.

| NOMBRE DEL LINK          | ARCHIVO                  |
|--------------------------|--------------------------|
| MDAC_TYP 2.6             | Mdac_Typ.exe             |
| DCOM98                   | Dcom98.exe               |
| JET PARA WINDOWS 9xNT    | Jet40SP5_9Xnt.exe        |
| JET PARA WINDOWS ME      | Jet40SP5_Me.exe          |
| JET PARA WINDOWS 2000/XP | jet40sp5_w2k.exe         |
| MCOMCT2.OCX              | Mscomct2.ocx             |
| Setup EHR Viewer.exe     | Setup EHRViewerSETUP.exe |
| Instalación RSRC32.exe   | Instalacion RSRC32.exe   |
| Mdac Repair XP sp2.exe   | Mdac Repair XP sp2.exe   |

Al instalar estos dos componentes, acepte todas las condiciones de licencia que le solicitan y haga clic en el botón *Siguiente* para que el proceso se lleve a cabo.

**NOTA**: En caso de que al instalar JET PARA WINDOWS el equipo muestre algún mensaje indicando que no es compatible con la versión de Windows, cancele el proceso y continúe con la instalación de SuperNÓMINA.

El recurso más importante es el humano, por lo tanto, es primordial asignar a una persona como responsable de la operación y el control del sistema. Por lo que concierne a la parte del procesamiento en el equipo de cómputo, a dicha persona se le llamará operador.

## 1.3 Descarga del sistema SuperNÓMINA.

Siga estas instrucciones una vez que ingrese a la página Web:

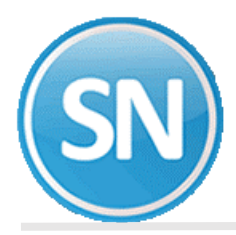

1. Seleccione del menú el sistema de SuperNÓMINA, de desgloza un menú donde va a seleccionar descarga/Actualización

| ECO-HORU      | 🐼 INICIO 🗊 ECO-HORU 🤮 CLIENTES 🙆 DISTRIBUIDORES 🕲 PRECIOS PROJE |
|---------------|-----------------------------------------------------------------|
| Supersistemas | SA SN SC SCG                                                    |
|               |                                                                 |
|               |                                                                 |
|               | SuperNÓMINA                                                     |
|               | Presentación Sistema                                            |
|               |                                                                 |
|               |                                                                 |
|               | Presentación                                                    |
|               | Beneficios                                                      |
|               | Descargas/Actualización IDFESCI NO SE QUECE SIN                 |
|               | Presentación se a los nuevos requerimientos                     |
|               | Beneficios                                                      |
|               | Descargas/Actualización                                         |
|               |                                                                 |
|               | Timbre sus recibos con el nuevo Complemento de Nómina 1.2       |
|               |                                                                 |
|               | Exigible a partir del 01 de Enero de 2017                       |
|               | 00000                                                           |

2. Una vez en la página de descargas debemos bajar los siguientes componentes.

| SuperNÓMINA                       |                        |                                                                      |            |  |  |  |  |  |
|-----------------------------------|------------------------|----------------------------------------------------------------------|------------|--|--|--|--|--|
| Descargar<br>Versión: 2018 💛      | Guía de<br>Instalación | Guías de Base de Da<br>Implantación de Demostr                       | atos 🗾     |  |  |  |  |  |
| Una vez descargado, clic derecho  |                        |                                                                      |            |  |  |  |  |  |
| Actualización SuperNÓMINA 2018    | ± Descarga             | administrador. Descargar actualización y ejecutar como administrador | 14 Nov 201 |  |  |  |  |  |
| Histórico de Actualizaciones      | Ver Histórico          | Histórico de las actualizaciones<br>liberadas durante el año         | 14 Nov 201 |  |  |  |  |  |
| Ayudas SuperNÓMINA 2018 (10.8 MB) | 土 Descarga             |                                                                      | 01 Nov 201 |  |  |  |  |  |
| Guías Rápidas 2018 (5.32 MB)      | 🛓 Descarga             |                                                                      | 01 Nov 201 |  |  |  |  |  |

**NOTA**. En caso de querer trabajar sobre el mismo directorio de una versión anterior descargue la **Actualización de Componentes** y la **Actualización** 

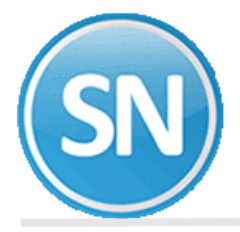

## 1.4 Instalación del sistema.

Para instalar SuperNÓMINA 2018 efectúe lo siguiente:

**Paso 1.** Localice el archivo **SuperNÓMINA 2018 SETUP.EXE** y haga clic derecho con el mouse sobre él y ejecutar como administrador, el sistema realizará los procesos necesarios para la extracción de los archivos de instalación que automáticamente se ejecutarán presentando la siguiente pantalla:

| 🚼 SuperNÓMINA 2018 | - 🗆 X                                                                                                    |
|--------------------|----------------------------------------------------------------------------------------------------|
| SN                 | Bienvenido al instalador de<br>SuperNÓMINA 2018                                                                                                    |
|                    | ADVERTENCIA: Este programa debió haberse ejecutado<br>como Administrador de Windows.                                                                                     |
|                    | Si no fue así, proporcione clic en Cancelar y en el archivo del<br>instalador proporcione clic derecho y seleccione la opción que<br>dice "Ejecutar como administrador". |
|                    | < Atrás Siguiente > Cancelar                                                                                                    |

**Paso 2** Haga clic en el botón Siguiente y aparecerá una pantalla en donde nos muestra la Información del usuario e introduzca la información siguiente

| 🛃 SuperNÓMINA 2018                        |                                                                                                 | _                        |           | $\times$ |
|-------------------------------------------|-------------------------------------------------------------------------------------------------|--------------------------|-----------|----------|
| Información de usuario                    | 0                                                                                               |                          |           |          |
| Introduzca la informac                    | ción siguiente para personalizar la instalación                                                 | 1.                       |           |          |
|                                           |                                                                                                 |                          | r         |          |
| Nombre:                                   | Usuario de Windows                                                                              |                          |           |          |
| <u>O</u> rganización:                     |                                                                                                 |                          |           |          |
|                                           |                                                                                                 |                          |           |          |
|                                           |                                                                                                 |                          |           |          |
| La configuración de<br>todos los usuarios | e esta aplicación se puede instalar para el us<br>que utilicen este equipo. Se deben tener dere | suario actua<br>echos de | l o para  |          |
| administrador para                        | instalar la configuración para todos los usua                                                   | rios. Instala            | r esta ap |          |
|                                           | Cualquiera que utilice este equipo                                                              |                          |           |          |
|                                           | 🔘 Sólo para mí (Usuario de Windows)                                                             |                          |           |          |
|                                           |                                                                                                 |                          |           |          |
| Wise Installation Wizard (R)              |                                                                                                 |                          |           |          |
|                                           | < Atrás Sig                                                                                     | juiente >                | Cance     | elar     |

Paso 3 Haga clic en el botón Siguiente y aparecerá una pantalla en donde nos muestra la carpeta predeterminada para la instalación del sistema. Siga las instrucciones para instalar SuperNÓMINA en la

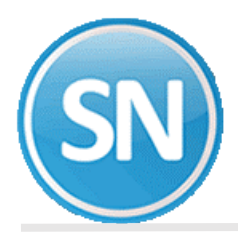

carpeta predeterminada (recomendado). Si desea cambiar el destino de la instalación, haga clic en el botón examinardirectorio y elija una nueva ubicación.

| 🛃 SuperNÓMINA 2018                                                                                                    | —       |                    | ×    |  |  |  |  |  |
|----------------------------------------------------------------------------------------------------|---------|--------------------|------|--|--|--|--|--|
| Carpeta de destino                                                                                                    |         |                    |      |  |  |  |  |  |
| Seleccione la carpeta en la que se va a instalar la aplicación.                                                                                                    |         |                    |      |  |  |  |  |  |
| El Asistente de instalación de Wise instalará los archivos de SuperNÓ<br>carpeta siguiente.<br>Para instalarlos en otra carpeta, haga clic en el botón Examinar y sele | MINA 2  | 2018 en la<br>ela. |      |  |  |  |  |  |
| · · · · · · · · · · · · · · · · · · ·                                                                                                    |         |                    |      |  |  |  |  |  |
| Para no tener que instalar SuperNOMINA 2018 haga clic en Cancelar                                                                                                    | y salga | a del Asi          |      |  |  |  |  |  |
| Carpeta de destino                                                                                                    |         |                    |      |  |  |  |  |  |
| C:\Program Files (x86)\SuperNOMINA 2018\                                                                                                    | Exar    | ninar              |      |  |  |  |  |  |
|                                                                                                    |         |                    |      |  |  |  |  |  |
|                                                                                                    |         |                    |      |  |  |  |  |  |
| Wise Installation Wizard                                                                                                    |         |                    |      |  |  |  |  |  |
| (R) <atrás siguient<="" td=""><td>e &gt;</td><td>Canc</td><td>elar</td></atrás>                                                                                        | e >     | Canc               | elar |  |  |  |  |  |

**Paso 4.** Una vez indicada la ruta de destino, empieza la instalación del sistema, esperar que termine de registrar y actualizar todos los componentes.

| 提 SuperNÓMINA 2018                                                 | - |       | ×    |
|--------------------------------------------------------------------|---|-------|------|
| Actualizando el sistema                                            |   |       |      |
| Los componentes seleccionados se están instalando en este momento. |   |       |      |
| Validando instalación                                              |   |       |      |
|                                                                    |   |       |      |
|                                                                    |   |       |      |
|                                                                    |   |       |      |
|                                                                    |   |       |      |
|                                                                    |   |       |      |
| Mine Installation Miner                                            |   |       |      |
|                                                                    |   | Cance | elar |
|                                                                    | _ |       |      |

**Paso 5.** Una vez terminada la instalación, aparecerá una pantalla que le avisará que la instalación de SuperNÓMINA 2018 ha finalizado correctamente. Haga clic en el botón Finalizar para terminar la instalación. **iFelicidades ha terminado de Instalar SuperNÓMINA**!

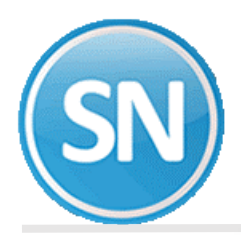

| 🖟 SuperNÓMINA 2018 | – 🗆 X                                                                                                    |
|--------------------|----------------------------------------------------------------------------------------------------|
| SuperNOMINA 2018   | <ul> <li>– – – ×</li> <li>SuperNÓMINA 2018 se ha<br/>instalado satisfactoriamente.</li> <li>Haga clic en el botón Finalizar para salir de esta instalación.</li> </ul> |
|                    |                                                                                                    |
|                    | < Atrás <b>Finalizar</b> Cancelar                                                                                                    |

**Importante**. En ocasiones al instalar SuperNÓMINA, dependiendo de su versión de Windows, la computadora le envía mensajes indicándole que está actualizando con archivos anteriores a los que tiene en su equipo. En estos casos es recomendable dejar los que están é ignorar los que vienen con la instalación. Haga clic en el botón **Si** para ignorar el nuevo archivo.

## **1.5 Instalación de la Actualización**

Para instalar la Actualización de SuperNÓMINA 2018:

**Paso 1** Localice el archivo **SuperNOMINA 2018 Actualizaciones.exe** y haga clic derecho con el mouse sobre él y ejecutar como administrador para que muestre la siguiente pantalla:

| Actualización de SuperNOMINA 2018                       |                                                                                                    |  |  |  |  |  |  |  |
|---------------------------------------------------------|----------------------------------------------------------------------------------------------------|--|--|--|--|--|--|--|
| Ø                                                       | Bienvenido al programa de actualización de SuperNOMINA 2018<br>Fecha de actualización: 06/11/2017 06:23:39 p.m.<br>Se recomienda que salga de todos sus progamas antes de continuar<br>con esta actualización. |  |  |  |  |  |  |  |
| Se actualizará (<br>Si está de acue<br>Si el programa s | Se actualizará en el siguiente directorio,<br>Si está de acuerdo, haga clic en Continuar.<br>Si el programa se encuentra en otra ubicación, haga clic en Cambiar Directorio                                    |  |  |  |  |  |  |  |
| Ubicación de                                            | I sistema:                                                                                                    |  |  |  |  |  |  |  |
| C:\Program F                                            | Files (x86)\SuperNOMINA 2018 -ECO-HORL Cambiar Directorio                                                                                                    |  |  |  |  |  |  |  |
| C Actualización completa                                |                                                                                                    |  |  |  |  |  |  |  |
| http://www.ec                                           | eo-horu.com.mx <u>C</u> ontinuar <u>S</u> alir                                                                                                    |  |  |  |  |  |  |  |

**Paso 2.** Verifique que la ubicación del sistema sea la misma que haya asignado al instalar SuperNÓMINA. En caso de que la carpeta predeterminada no sea la misma, haga clic en el botón **Cambiar directorio** para

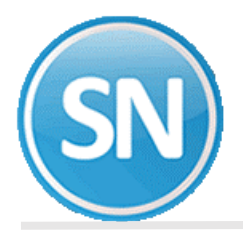

elegir donde se encuentra ubicado el sistema. Haga clic en el botón Continuar y espere a que finalice el proceso. Una vez que la actualización termine, se mostrará un nuevo mensaje indicándolo, haga clic en el botón **Aceptar para salir**.

| Actualización de SuperNOMINA 2018                                   | × |
|---------------------------------------------------------------------|---|
| Archivos:                                                           |   |
| tarifa anual ISR 2018.isr<br>Tarifa mensual ISR 2018 01.isr         | ^ |
| ConsolaDescargaSAT.exe<br>EcoHoru DescargaSAT.dll                   |   |
| Salarios minimos.TXT<br>SuperNOMIN/2018 dll                         |   |
| SuperNOMINA2018.exe                                                 |   |
| Progreso:                                                           | × |
|                                                                     | - |
| Descomprimiendo:                                                    |   |
| C:\Program Files (x86)\SuperNOMINA 2018 -ECO-HORU\SuperNOMINA2018.d | " |
|                                                                     |   |
| http://www.coo.box.com.mu                                           |   |
|                                                                     |   |

### **1.4 INSTALACIÓN DE AYUDAS Y BENEFICIOS DE LOS SISTEMAS ECO-HORU.**

**Paso 1** Localice el archivo **SuperNÓMINA 2018 Manual de Operación.exe** y haga clic derecho con el mouse sobre él y ejecutar como administrador para que muestre la siguiente pantalla:

| 🛃 Actualización de SuperNOMINA 2017                                                                                                    |                                                                                                    |  |  |  |  |  |  |
|----------------------------------------------------------------------------------------------------|----------------------------------------------------------------------------------------------------|--|--|--|--|--|--|
|                                                                                                    | Bienvenido al programa de actualización de SuperNOMINA 2017<br>Fecha de actualización: 29/10/2016 01:17:18 p.m.<br>Se recomienda que salga de todos sus progamas antes de continuar<br>con esta actualización. |  |  |  |  |  |  |
| Se actualizará en el siguiente directorio,<br>Si está de acuerdo, haga clic en Continuar.<br>Si el programa se encuentra en otra ubicación, haga clic en Cambiar Directorio |                                                                                                    |  |  |  |  |  |  |
|                                                                                                    |                                                                                                    |  |  |  |  |  |  |
| L:\Program Files (x86)\SuperNUMINA 2017                                                                                                    |                                                                                                    |  |  |  |  |  |  |
| 🦳 Actualización completa                                                                                                    |                                                                                                    |  |  |  |  |  |  |
| http://www.ec                                                                                                    | eo-horu.com.mx <u>Continuar</u> <u>Salir</u>                                                                                                    |  |  |  |  |  |  |

**Paso 2**. Verifique que la ubicación del sistema sea la misma que haya asignado al instalar SuperNÓMINA 2018. En caso de que la carpeta predeterminada no sea la misma, haga clic en el botón Cambiar directorio para elegir donde se encuentra ubicado el sistema. Haga clic en el botón Continuar y espere a que finalice el proceso. Una vez que la actualización termine, se mostrará un nuevo mensaje indicándolo, haga clic en el botón Finalizar para salir.

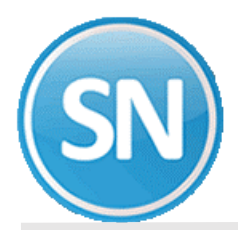

#### 2. Recomendaciones para Windows Vista

### 2.1 Seguridad en Windows Vista y Siete.

#### Control de cuentas de usuarios (UAC)

Windows Vista en relación a sus antecesores incorpora una mayor seguridad, que se debe, en gran parte al Control de cuentas de usuario (UAC) que incorpora. El Control de cuentas de usuario habilita un conjunto de permisos para cada usuario o grupo de usuarios. De este modo no todos los usuarios podrán hacer cuanto deseen con los ficheros o carpetas del PC. Cuando un usuario intenta realizar cualquier operación que requiera permisos de administrador Vista nos mostrará un cuadro de diálogo preguntándonos si estamos seguros de que queremos permitir la operación. Para desactivar estas confirmaciones solo tienes que seguir los siguientes pasos:

**Paso 1** Presione la tecla inicio (ventana de Windows) en su teclado o en su defecto de un clic en el botón **Inicio** y siga la siguiente ruta para entrar al panel de control: (**Inicio->Panel de control**) para checar los permisos de cada usuario como se muestra a continuación:

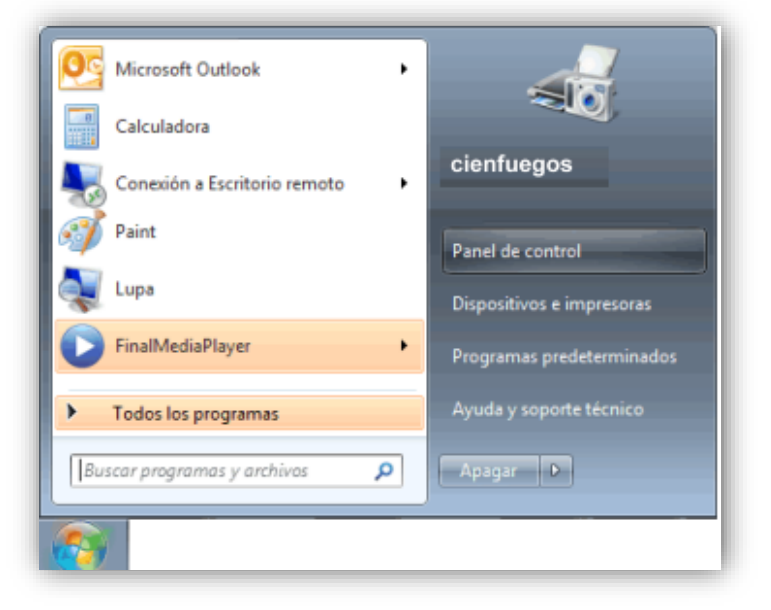

Paso 2 El sistema mostrará la siguiente ventana en la cual dará un doble clic con el Mouse en el Icono Cuentas de usuario

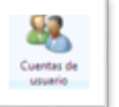

**Paso 3** El sistema mostrará una nueva ventana en la cual dará un clic en Activar o desactivar el Control de cuentas de usuario.

| Tareas<br>Crear un disco para restablecer | Realizar cambios en la cuenta de usuario                |    |                                           |
|-------------------------------------------|---------------------------------------------------------|----|-------------------------------------------|
| contraseña                                | Cambiar la contraseña                                   |    | Cienfuegos                                |
| Administrar sus contraseñas de<br>red     | Quitar la contraseña<br>Cambiar la imagen               | 15 | Administrador<br>Protegida por contraseña |
| Configurar las propiedades                | 🐨 Cambiar el nombre de cuenta                           |    |                                           |
| avanzadas del perfil de usuario           | 🝘 Cambiar el tipo de cuenta                             |    |                                           |
| Cambiar las variables de<br>entorno       |                                                         |    |                                           |
|                                           | 🐨 Administrar otra cuenta                               |    |                                           |
|                                           | 😵 Activar o desactivar el Control de cuentas de usuario |    |                                           |

Paso 4 El sistema mostrará una pantalla en la cual Windows Vista le solicita permiso para continuar.

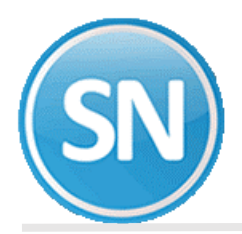

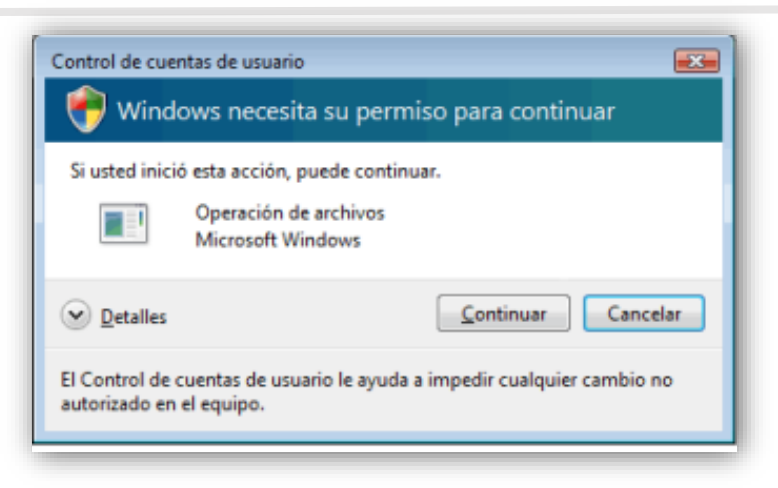

y si es en Windows siete le aparecerá esta pantalla:

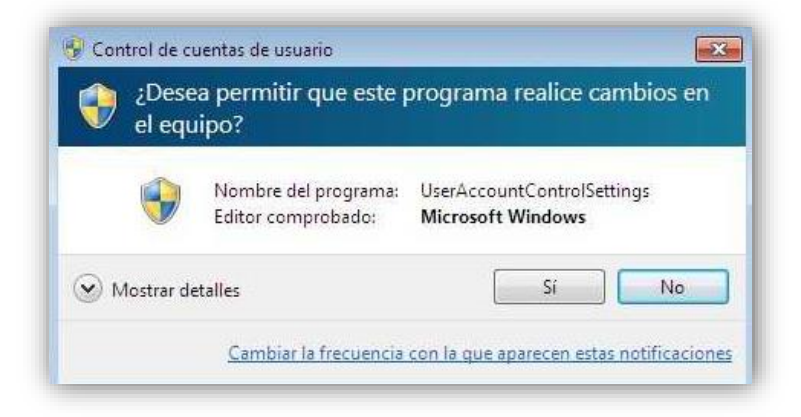

**Paso 5** El sistema mostrara la siguiente ventana en la cual debe de estar desactivada la opción Usar el Control de cuentas de usuario (UAC) para ayudar a proteger el equipo, como se muestra a continuación:

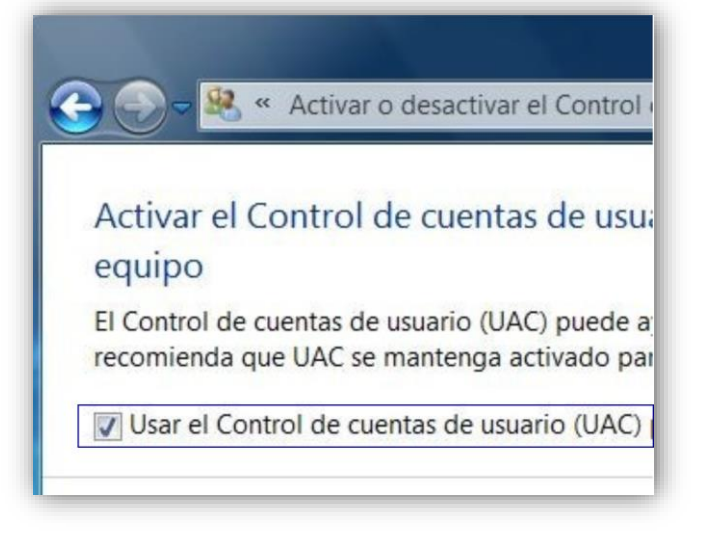

y en Windows Siete aparecerá la siguiente imagen en la cual deslizaremos la barra hasta la parte de No notificarme nunca y le damos Aceptar

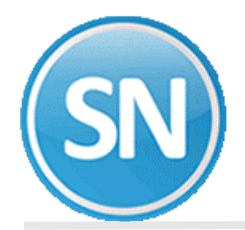

## ECO-HORU SuperSISTEMAS

| Control d<br>equipo.<br><u>Más infor</u> | e cuentas de<br>mación acer | e recibir nornicaciones acerca de cambios en el equipo<br>eusuario ayuda a impedir que programas perjudiciales realicen cambios en e<br>ca de la configuración de Control de cuentas de usuario | el |
|------------------------------------------|-----------------------------|----------------------------------------------------------------------------------------------------|----|
| Notifi                                   | icarme siemp                | ore                                                                                                    |    |
| -                                        | -                           | No notificarme nunca cuando:<br>• Un programa intente instalar software o realizar<br>cambios en el equipo                                                                                      |    |
| -                                        | -                           | Realice cambios en la configuración de Windows                                                                                                    |    |
|                                          | -                           | No recomendado. Elija esta opción sólo si necesita<br>usar programas no certificados para Windows 7<br>porque no son compatibles con el Control de<br>cuentas de usuario.                       |    |

## Paso 6 Reiniciar el equipo

| Reinicie el equipo para desactivar Control de cuentas de<br>Haga clic para reiniciar este equipo | usuar | i « × |   |
|--------------------------------------------------------------------------------------------------|-------|-------|---|
|                                                                                                  | ES    | _ \   | 3 |

**Nota.** El proceso que se a llevado a cabo es para el sistema operativo Windows Vista no presente una pantalla en la que debes de permitir el acceso al programa que se esta abriendo, en este caso el sistema **SuperNÓMINA**, esa imagen se presenta cada vez que se accesa al sistema, aunque se ejecute como administrado.